**Zusatz Dokumentation** 

# **MESTEC-IMP** Treiber

# Windows 7 Treiber für DIADEM Version 5.1

© MESTEC 2012

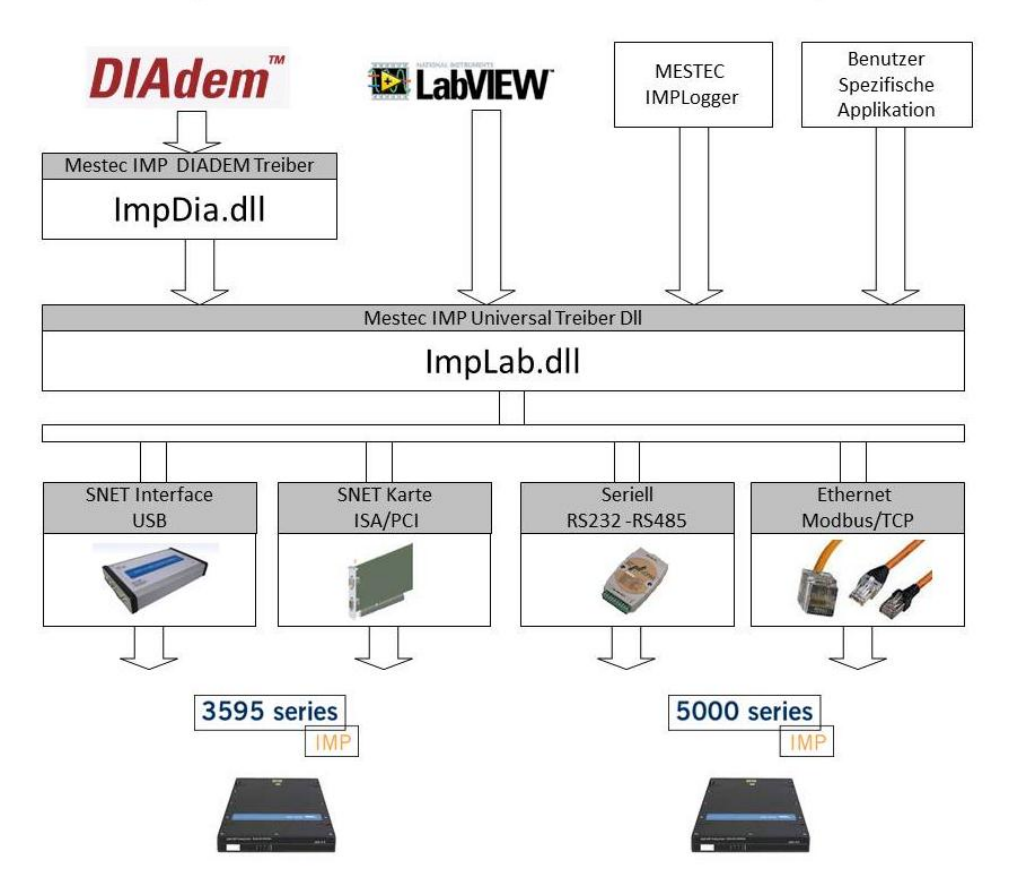

Übersicht MESTEC IMP Treiber Version 5

© MESTEC / Physikalische Messsysteme Ltd – März 2012

#### Software-Lizenzvertrag

\_\_\_\_\_

BITTE LESEN SIE DIESES DOKUMENT SORGFÄLTIG DURCH, BEVOR SIE DIE SOFTWARE VERWENDEN. DURCH DIE VERWENDUNG DER SOFTWARE ERKLÄREN SIE SICH AN DIE BESTIMMUNGEN DIESES VERTRAGES GEBUNDEN. WENN SIE MIT DEN BEDINGUNGEN DES VERTRAGES NICHT EINVERSTANDEN SIND SOLLTEN SIE DIE SOFTWARE NICHT VERWENDEN.

#### LIZENZ

Die mit dieser Lizenz erworbene Software ist Eigentum der Firma MESTEC und urheberrechtlich geschützt. Die Lizenz für dieses Softwareprodukt berechtigt Sie, die Software auf einem einzigen Arbeitsplatz zu benutzen. Sie dürfen Kopien lediglich zu Sicherungszwecken anfertigen. Sie dürfen das Softwareprodukt niemandem vermieten, verleasen oder verleihen oder einer sonstigen wirtschaftlichen Verwertung durch Weitergabe zuführen (NICHT LIZENZNEHMER).

#### EINGESCHRÄNKTE GARANTIE

MESTEC übernimmt keine Garantie für die fehlerfreie Funktion der vorliegenden Software auf Ihrem Gerät. Die gesamte Verantwortung für die Auswahl der Software zum Erreichen der von Ihnen angestrebten Ergebnisse sowie für die Installation, Verwendung und durch die Software erzielten Ergebnisse liegt bei Ihnen. Sie tragen auch das gesamte Risiko bezüglich der Qualität und Leistung der Software für den von Ihnen angestrebten Zweck.

VERTRAGSPARTNER/HERSTELLER

Vertragspartner/Hersteller der Software:

MESTEC GmbH

Bussardstr.5

D-82166 Gräfelfing

# Inhalt

| Übersicht                       | 3        |
|---------------------------------|----------|
| Anwendungen                     |          |
| Aktuelle Version                |          |
| Neuerungen in Version 5         | 3        |
| Installation                    | 4        |
| CD Inhalt                       | 4        |
| System Voraussetzung            | 4        |
| Hardware Voraussetzung          | 4        |
| Software Voraussetzung          | 4        |
| Software Updates                | 5        |
| Installieren                    | 6        |
| Programmverzeichnis:            | 6        |
| Windows System Verzeichnis:     | 7        |
| Treiber für USB-Dongle          | 7        |
| Beispiele für DIADEM:           | 7        |
| Support                         | 7        |
| SNET/IMP Hardware               | 8        |
| SNET Interface                  |          |
| IMP3595 Serie                   |          |
| IMP5000 Serie                   | 8        |
| DIADEM Software                 | 9        |
| Unterstützte Diadem Versionen   | 9        |
| Registrierung / Softwareschutz  |          |
| USB-Dongle                      |          |
| Testversion                     | 11       |
| Dialog Signaltyp                | 13       |
|                                 | 12       |
| SNET LSD Court                  | 13       |
| SNET USB Gerat                  | 13       |
| Dialog Statusinfo               | 15       |
| Aufruf                          | 15       |
| Dialog Allgemeine Informationen | 16       |
| Änderungen                      | 16       |
| Anderungen                      | 10<br>17 |
| Registrierungsmeldung           | 17       |
| Anhana                          | 10       |
| Annany                          | 18       |
| SNET-4U Datenblatt              |          |
| Technische Daten:               |          |

| IMP5000 Konfiguration19 |
|-------------------------|
|-------------------------|

# Übersicht

## Anwendungen

Der Mestec-IMP-Treiber wird als GPI-Erweiterung (Dll) in die Meßsoftware DIADEM (National Instruments) eingebunden.

Mit dieser Erweiterung kann DIADEM die Solatron IMP Module konfigurieren und Messwerte aufnehmen bzw. ausgeben.

## **Aktuelle Version**

Der MESTEC IMP DIADEM Treiber liegt in der aktuellen Version 5.1 Revision 2 vom 17.April 2012 vor.

## **Neuerungen in Version 5**

Kompatibel zu Windows XP, Vista und Windows 7

Kompatibel zu DIADEM Version 11

Unterstützung für das Neue SNET-4U USB-Interface Volle Kompatibilität im Treiber, Einfacher Umstieg von der SNET-Karte zum USB-Interface im DAC-Schaltplan

Automatischer Neustart im Treiber für IMP5000 Module bei Kabeloder Power- Unterbrechung während laufender Messung

IMP5000 Konfigurationsprogramm für Adress- und Netzwerk-Parameter

Erweiterte Daten und Diagnose Funktionen

# Installation

## **CD** Inhalt

Auf der Installations CD finden Sie:

- Installer für MESTEC DIADEM Treiber
- DIADEM Schaltplan Beispiele \*.DAC
- Software für Marx USB Dongle
- Solartron SNET PCI Treiber

## System Voraussetzung

Der MESTEC DIADEM Treiber setzt ein Windows Betriebssystem voraus wie XP, Vista oder Windows 7.

## Hardware Voraussetzung

Der Treiber unterstützt die IMP Serien 3595 und 5000.

Für die 3595 IMPs wird eine SNET Karte ISA, PCI oder USB benötigt.

Für die 5000 IMPs wird ein Ethernet LAN Anschluß oder eine serielle Schnittstelle RS485 benötigt.

Der RS485 Bus kann auch mit einem RS232/RS485 Konverter oder einem USB / RS485 Konverter an einem Standard PC zur Verfügung gestellt werden.

## Software Voraussetzung

Bei den SNET Einbaukarten 3595-4B ISA oder 3595-4C PCI muss der aktuelle Solartron Basistreiber "Impdrvr.dll" installiert sein. Bei dem SNET-4U USB Interface erfolgt die Kommunikation über einen virtuellen COM-Port im PC.

Für die 5000 IMPs mit Ethernet Anschluß wird ein TCP/IP Treiber und das Windows Winsock Interface benötigt:

- Der TCPIP Treiber ist Bestandteil des Universal Treibers.
- Das Winsock Interface ist Bestandteil des Windows Betriebssystems.

Für die 5000 IMPs mit seriellem Anschluß wird kein zusätzlicher Treiber benötigt.

## Software Updates

Zusatzprogramme und aktuelle Software Updates finden Sie auf der Webseite von Physikalische Messsysteme Ltd-

www.physik-systeme.de

# Installieren

Die Installation erfolgt durch Aufruf der Datei "SETUP.EXE"

im CD Ordner "Installer MESTEC DIADEM Treiber"

Danach startet die Installation (Programm Inno-Setup).

Nach der Installation befinden sich die Dateien im benutzerdefinierten Programmverzeichnis unter \PMSLTD\IMP32 bzw. im Windows System Verzeichnis.

### Programmverzeichnis:

| Datei         | Тур        | Funktion                                                                              |
|---------------|------------|---------------------------------------------------------------------------------------|
| impdia.dll    | DLL        | Datei für<br>DIADEM<br>GPI Treiber                                                    |
| Impdia.atd    | ATD        | Textdatei für<br>Meldungstexte des<br>Treibers in<br>DIADEM                           |
| impdia.pdf    | PDF        | Manual für den<br>DIADEM Treiber                                                      |
| impdia.chm    | Hilfedatei | Windows Hilfedatei<br>für den DIADEM<br>Treiber                                       |
| Impdia.bmp    | Bitmap     | Bitmap für Icons in<br>Diadem 8                                                       |
| \icons        | Icon       | Symbole für Icons                                                                     |
| call_TCP_dll  | EXE        | Konfiguration und<br>Demo für IMP5000<br>Steuerung über<br>TCPIP                      |
| tcpip5000.dll | DLL        | Datei mit den<br>TCP/IP Funktionen<br>des Treibers, für<br>Aufruf von<br>call_TCP_dll |
| impcheck      | EXE        | Testprogramm für<br>SNET -ISA oder<br>SNET-PCI Karten                                 |

### Windows System Verzeichnis:

| Datei         | Тур | Funktion                                                                     |
|---------------|-----|------------------------------------------------------------------------------|
| tcpip5000.dll | DLL | Datei mit den<br>TCP/IP Funktionen<br>des Treibers                           |
| Ftd2xx.dll    | DLL | Datei mit den<br>Treibern für den<br>virtuellen USB<br>COM Port von<br>FTDI. |

### Treiber für USB-Dongle

Im zweiten Teil der Installation wird der Treiber für den USB Dongle der Firma MARX installiert. Dazu wird das Setup Programm "CbuSetup.EXE" aus dem CD Ordner "Software für Marx USB Dongle" aufgerufen.

Installiert wird der Treiber für USB-Dongle

### **Beispiele für DIADEM:**

Im CD Ordner "Installer für MESTEC DiademTreiber / Beispiele in DIADEM" finden Sie Schaltpläne für Messungen mit SNET-Bus an 3595 IMP Modulen und mit Ethernet-Bus an IMP5000 Modulen

### Support

Für weitere Fragen zur Installation senden Sie bitte eine Email an <u>frank@physik-systeme.de</u> mit dem Betreff "IMP Treiber Support".

# **SNET/IMP Hardware**

## **SNET** Interface

Der Treiber unterstützt die IMP Serien 3595 und 5000.

### IMP3595 Serie

Für die 3595 IMPs wird ein SNET Interface benötigt. Dies kann eine PC Einsteckkarte vom Typ SNET- ISA oder SNET-PCI sein oder das neue SNET-4U USB Interface sein.

### IMP5000 Serie

Für die 5000 IMPs wird ein Ethernet LAN Anschluß oder eine serielle Schnittstelle RS485 benötigt.

Der RS485 Bus kann auch mit einem RS232/RS485 Konverter oder einem USB / RS485 Konverter an einem Standard PC zur Verfügung gestellt werden

# **DIADEM Software**

# Unterstützte Diadem Versionen

Der Treiber arbeitet mit allen Diadem Versionen ab der Version 6.01.127. Der Test des Treibers erfolgte mit DIADEM 2010, Version 11.2.

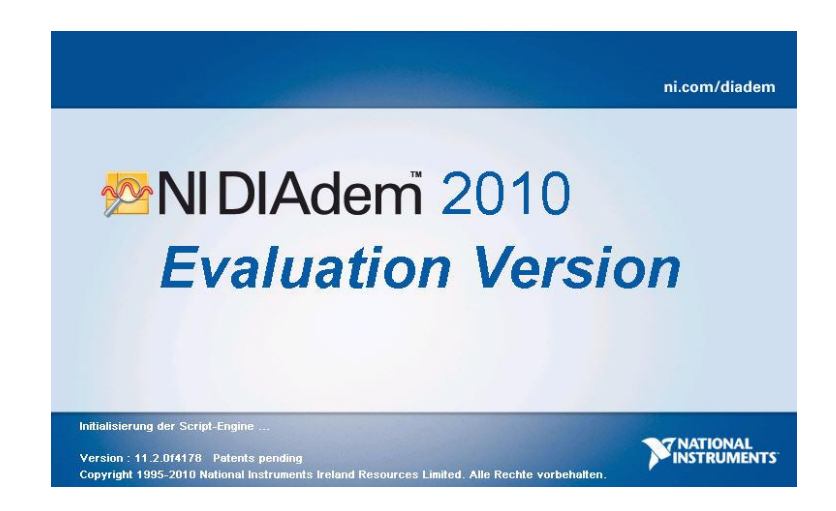

## **Registrierung / Softwareschutz**

Der Treiber verwendet zur Registrierung einen USB Dongle. Falls bei Start der Messung kein Dongle gefunden wird, startet die Messung im Testmodus.

## **USB-Dongle**

Der USB-Dongle enthält die Registrierungs Informationen zum Treiber. Dazu zählen die Seriennummer und die Freischalt-Optionen.

Der Dongle wird vor jedem Start der Messung überprüft. Falls kein Dongle gefunden wird, wird automatisch in den Testmodus geschalten.

Der Status des Dongles kann im Treiber Konfigurationsmenü unter "" überprüft werden. Dazu im Signaldialog auf den Button "Allgemein" klicken. Im Dialog "Globale Informationen" wird die Registrierung angezeigt:

| att the second | Dongle-Registration              |
|----------------|----------------------------------|
| Full Version   |                                  |
| au -           | Lrypto-Box LBU found on Port USB |
|                | SerNo: 123001                    |
|                | Last Written on: 16.5.2003       |

Für die Erkennung des Dongles muss der MARX Cryptobox Treiber für USB Dongles installiert sein.

Dieser befindet sich auf der CD im Ordner "Software für Marx USB Dongle" mit dem Namen "CBUSetup.EXE"

Der neueste Treiber kann von der Webseite von MARX unter

http://www.cryptotech.com/downloads

als CBUSetup.Zip File geladen werden.

### Testversion

Im Testmodus startet die Messung mit reduzierter Kanalzahl und weiteren Begrenzungen für Anzahl der Starts und der IMP Adressen.

Zusätzlich wird vor dem Start der Messung ein Fenster mit den Informationen zum Testmodus angezeigt:

| MESTEC | : IMP - Demoversion 🛛 🔀                                                                                                    |
|--------|----------------------------------------------------------------------------------------------------|
| 8      | Achtung !! Kein Dongle gefunden!<br>Der MESTEC IMP DIADEM Treiber arbeitet als Testversion !<br>IMP Adressbereich 14<br>Maximale Anzahl Kanäle 2<br>Max Anzahl an Starts 4 - Verbleibend 4 |

Im Dialog "Allgemeine Informationen" wird im Bereich Registrierung für den fehlenden Dongle angezeigt:

|            | Dongle-Registrierung                                                                        |
|------------|---------------------------------------------------------------------------------------------|
| st Version | Kain Danda acturdant >> Test Varian                                                         |
|            | IMP Adressbereich 14 - Maximale Anzahl Kanäle 2<br>Maximale Anzahl Starts 4 - Verbleibend 3 |

Falls im Testmodus mehr Kanäle aktiv gesetzt wurden als im Testmodus möglich sind, erscheint bei Start der Messung die Meldung:

| Error! |                                                                                  |
|--------|----------------------------------------------------------------------------------|
| !      | Im Testmodus sind maximal 2 Kanäle erlaubt ! Messung kann nicht gestartet werden |

Bitte reduzieren Sie dann die Anzahl der aktiven Kanäle im Signal Dialog des MESTEC IMP DIADEM Treibers.

#### Signaldialog:

| STEC  | CIMP - Demoversion | ı - Erfass | ung Sign | alliste |                                                                                                    |   |           | <u>?</u><br>ОК |
|-------|--------------------|------------|----------|---------|----------------------------------------------------------------------------------------------------|---|-----------|----------------|
| Block | ¢                  | Spann      | nung_1   |         | international design of the second second se |   |           | Abbrechen      |
| Gerä  | t                  | SNET       | -1       |         |                                                                                                    | ſ |           |                |
| Signa | altyp              | Spann      | nung     |         |                                                                                                    |   | Signaltyp |                |
| Kana  | lliste             | Imp        | Kanal    | Aktiv   | Gignalkenner                                                                                                    |   | Finheit   |                |
| 1     | Temp_1             | 1          | 1        | ×       | Thermoelement                                                                                                    | + |           | Listenlänge.   |
| 2     | Temp_2             | 1          | 2        | ×       | Thermoelement                                                                                                    | ÷ |           |                |
| 3     | Spannung_1_3       | 1          | 3        |         | Thermoelement                                                                                                    | • |           |                |
| 4     | Spannung_1_4       | 1          | 4        |         | Thermoelement                                                                                                    | - |           |                |
|       |                    |            |          |         |                                                                                                    |   |           | Kopie          |
|       |                    |            |          |         |                                                                                                    |   |           | Allgemein      |
|       |                    |            |          |         |                                                                                                    |   |           | Autosequer     |
|       |                    |            |          |         |                                                                                                    |   |           |                |

Hier wurde Kanal 3 und Kanal 4 inaktiv gesetzt.

Zusätzlich sind im Testmodus nur IMP Adressen im Bereich von 1..4 möglich.

# **Dialog Signaltyp**

## Änderungen

Neu hinzugekommen ist der Auswahlknopf für SNET USB. Damit wird das SNET-4U als SNET Interface ausgewählt.

## **SNET USB Gerät**

Als Parameter muss hier der virtuelle Port eingestellt werden, der vom PC für die Kommunikation über USB mit dem Gerät verwendet wird.

Die Port Zuordnung kann wechseln, falls auch noch ander USB Geräte mit virtuellem Port verwendet werden. Deshalb wird hier zusätzlich der Parameter "Automatik" angeboten,

Bei aktivierter Automatik wird der Port des Gerätes automatisch vom Programm mit Hilfe des USB FTDI Treibers gesucht und in die Port Nummer übernommen.

| MESTEC IMPDIA V5 - 1 | 23001 - Definiton von G | eräte - und Si | gnalke ? 🔀  |
|----------------------|-------------------------|----------------|-------------|
| Geräteparameter      |                         | i              | ОК          |
| Gerät                | SNET-1                  |                | Abbrechen   |
| COM-Port Nr.         | COM-8                   | <b>V</b>       |             |
| USB COM              | Port automatisch suchen |                |             |
| O Snet ISA           |                         |                |             |
| O Snet PCI           |                         |                |             |
| SNET USB             |                         |                |             |
| 🔿 5000 Serial        | Erweitert               |                | Statusinfo  |
| ○ 5000 TCP/IP        | L                       |                |             |
|                      |                         |                |             |
| Signalparameter      |                         |                |             |
| Signaltyp            | Spannung                | ~              |             |
|                      |                         |                |             |
| Mess-Funktion        | Spannung                | •              |             |
| Mess-Type            | Spannung DC             | <b>~</b>       | Allgemein   |
| Mess-Bereich         | Autorange               |                | Autosequenz |
|                      | Erweitert               |                |             |
|                      | C                       |                | Hilfe       |

Hier im Beispiel liegt der virtuelle IUSB Port auf COM8.

| MESTEC IMPDIA V5 - 12 | 3001 - Definiton von Geräte                    | und Signalke ? 🔀 |
|-----------------------|------------------------------------------------|------------------|
| Geräteparameter       |                                                | ОК               |
| Gerät                 | SNET-1                                         | Abbrechen        |
| COM-Port Nr.          |                                                |                  |
|                       | COM-2<br>COM-3                                 |                  |
| O Snet ISA            | COM-4<br>COM-5                                 |                  |
| Snet PCI              | COM-6<br>COM-7                                 |                  |
| SNET USB              | COM-8<br>COM-9                                 |                  |
| ◯ 5000 Serial         | COM-10<br>COM-11                               | Statusinfo       |
| ○ 5000 TCP/IP         | COM-12<br>COM-13<br>COM-14<br>COM-15<br>COM-16 |                  |
| Signalparameter       | COM-17<br>COM-18<br>COM-19                     |                  |
| Signaltyp             | COM-20<br>COM-21<br>COM-22<br>COM-22           |                  |
| Mess-Funktion         | COM-23<br>COM-24<br>COM-25                     |                  |
| Mess-Type             | COM-26<br>COM-27<br>COM-28                     | Allgemein        |
| Mess-Bereich          | COM-29<br>COM-30                               | Autosequenz      |
| (                     | Erweitert                                      |                  |
|                       |                                                | Hilte            |

Ohne Aktivierung der Automatik kann der Port aus einer Liste von 1..30 gewählt werden

Bei Auswahl des SNET-USB Interface wird die Versorgungsspannung der IMP Module am SNET-Bus immer nach Ende der Messung ausgeschalten.

Dies ist erforderlich, da sonst die Initialisierung des SNET-4U bei Start der Messung einen Fehler liefert.

|   | _ SHELFOV | er-on bero   | (op |  |
|---|-----------|--------------|-----|--|
| 6 | TC Fühle  | rbruchtest e | in  |  |

# **Dialog Statusinfo**

## Aufruf

Mit dem Button "Statusinfo" im Dialog der Signaltypen öffnet sich ein Dialog zur Anzeige von zusätzlichen Parametern und Statuswerten zum ausgeählten SNET Interface.

| MESTEC IMPDIA V5 -                                                             | 123001 - SNET/IMP Status Informationen      | ? 🛛        |
|--------------------------------------------------------------------------------|---------------------------------------------|------------|
| Informationen können er:                                                       | st nach Stop einer Messung angezeigt werden | Schliessen |
| Interface Typ                                                                  | SNET USB                                    |            |
| USB COM Port                                                                   | 8                                           |            |
| USB Automodus                                                                  | 0                                           |            |
| PowerOff                                                                       | 1                                           |            |
| Integrationszeit                                                               | 0                                           |            |
| Temperatur Einheit                                                             | <b>°C</b>                                   |            |
| Thermocouple Check                                                             | Check ON                                    |            |
| Usb ComErr 0 InitErr 0 F<br>Read Error String No de<br>Usb Status<br>ProdSerNo | ieadErr 0 RcvErr 0<br>scription available   |            |
| IMP Informationen                                                              |                                             |            |
|                                                                                |                                             |            |
|                                                                                |                                             |            |
|                                                                                |                                             |            |
|                                                                                |                                             |            |
|                                                                                |                                             |            |

In der Liste SNET Informationen werden Status Werte zur letzten Messung des SNET Interfac es angezeigt

In der Liste IMP Informationen werden alle aktiven und am Bus gefundenen IMP Module angezeigt mit Ihrem Status String.

Die Anzeige unterscheidet sich für die verschiedenen SNET Interface Typen SNET-ISA/PCI, SNET-USB, IMP5000-Seriell, IMP5000-Ethernet.

# **Dialog Allgemeine Informationen**

# Änderungen

Neu hinzugekommen ist die Auswahl für den Debug Modus und die geänderte Darstellung in der Registerungsmeldung.

| ESTEC IMPDIA V5 - 12                                                              | 3001 - Allgemein                                                                      | e Parameter                                               | ?                |
|-----------------------------------------------------------------------------------|---------------------------------------------------------------------------------------|-----------------------------------------------------------|------------------|
| MEST                                                                              | ок                                                                                    |                                                           |                  |
| (C) MESTEC 2012                                                                   |                                                                                       |                                                           |                  |
| www.mestec.de - www.physik-systeme.de                                             |                                                                                       |                                                           | Abbrechen        |
| DIADEM GPI Version                                                                | 2.00                                                                                  |                                                           | Autosequenz      |
| MP-Treiber Version                                                                | 5.01                                                                                  | Revision 2                                                | Timeouts         |
| <sup>o</sup> fad der Logdatei                                                     | C:\Dokumente un                                                                       | nd Einstellungen/cfrank/Lokale Einstellu                  |                  |
| Registrierungsmeldung                                                             |                                                                                       |                                                           | LOG-File Öffnen. |
| Vollversion C<br>S<br>Aktive Optionen<br>Option5000: Freie IMP Adr                | rypto-Box CBU gefunc<br>erNo: 123001<br>etzte Programmierung<br>esse -Option-TCP: IMF | den an Port USB<br>am: 16.5.2003<br>25000 über Ethernet - |                  |
| Debug                                                                             |                                                                                       | 0                                                         |                  |
| Fehlerwert                                                                        |                                                                                       | -999                                                      |                  |
|                                                                                   | Wert                                                                                  |                                                           |                  |
| Simulation der Messung                                                            |                                                                                       | U                                                         |                  |
| Simulation der Messung<br>DAC Änderungskorrektur                                  |                                                                                       | Messung Timeout anzeigen                                  |                  |
| Simulation der Messung<br>DAC Änderungskorrektur<br>Liste der Fehlercodes (für Fe | nlerwert >= 1000)                                                                     | Messung Timeout anzeigen                                  |                  |

## **Debug Enable**

Die Debug Funktion wird zur Zeit nur für die IMP5000 Module im TCPIP Treiber verwendet.

Dort werden im Debug Modus Informationen der Winsock Befehle in das File "IMPDEBUG.txt" geschrieben, das im selben Verzeichnis wie das Reportfile von Diadem liegt.

Der Parameter für Debug Wert wird zur Zeit nicht verwendet.

# Registrierungsmeldung

Hier wird der Zustand des Dongles angezeigt bzw. falls der Dongle nicht erkannt wurde, der Status des Testmodus.

| Full Version        | Dongle-Registration<br>Crypto-Box CBU found on Port USB<br>SerNo: 123001<br>Last Written on: 16.5.2003 |  |
|---------------------|----------------------------------------------------------------------------------------------------|--|
|                     |                                                                                                    |  |
| egistrierungsmeldur | g<br>Davala Davistiauma                                                                                |  |

# Anhang

## **SNET-4U** Datenblatt

Das IMP 3595-4U USB Interface ersetzt das bisherige ISA Interface 3595-4B bzw. das PCI Interface 3595-4C und ermöglicht die Verbindung zwischen dem SNET Bus und dem PC über den USB Anschluss.

Damit können die Module der IMP 3595 Serie an jedem PC mit USB Interface verwendet werden.

Die Steckverbindungen für SNET und Externe Power sind unverändert zur ISA und PCI Version.

Das SNET-4U Interface wird über den USB Stecker mit Spannung versorgt, für die Spannungsversorgung der IMPs am SNET-Bus muss eine externe DC Spannung angeschlossen werden.

Das SNET-4U Interface wird als virtueller COM Port am PC installiert.

Bei Einsatz des MESTEC IMP Treibers V5 können die vorhandenen Schaltpläne bzw. die Benutzer spezifische Software für das IMP 3595-4C Interface direkt übernommen werden.

### **Technische Daten:**

| Temp.bereich    | -20°C bis +50°C                                                              |
|-----------------|------------------------------------------------------------------------------|
| Rel. Feuchtigk. | < 90%                                                                        |
| Gehäuse         | Aluminium nach IP55                                                          |
| Abmessungen     | 170x116x36mm                                                                 |
| Gewicht         | 2kg                                                                          |
| Steckverbinder  |                                                                              |
| PC Stecker      | USB 2.0, Stecker Typ B                                                       |
| SNET-Bus        | 9pin Dsub Buchse, Maximal 50 IMPs, Kabeltyp entspr. Buslänge und Anzahl IMPs |
| SNET-Power      | 9pin Dsub Stecker,<br>Externes Netzteil mit 24V bis 48V DC                   |

Optional ist von MESTEC ein 4U SNET/USB Interface Kit verfügbar

# **IMP5000** Konfiguration

Für die IMP5000 Module steht ein Konfigurationsprogramm bereit.

Dies finden Sie im Insatallationsverzeichnis des Treibers unter "\Programme \Mestec\Imp32\call\_tcp\_dll.Exe"

Damit kann das IMP5000 Modul am Ethernet Bus getestet werden und es können die Parameter zur Kommunikation verändert werden.

Zum Schutz des Bedieners kann die Funktion zum Schreiben des Eeproms nur ausgelöst werden, wenn das Programm mit der Option /EEPROM in der Kommnadozeile gestartet wurde.

| 🏭 IMP 5000         |                          |                      |                  |
|--------------------|--------------------------|----------------------|------------------|
| DII Version        | V3.3                     |                      | ОК               |
| WSA                | WSA= 514 · WinSock 2.0   |                      |                  |
| Host               | IP= 192.168.10.26 - sb61 |                      | Start            |
| Client             | 192.168.10.200           |                      |                  |
| Port               | 502                      |                      | Stop             |
| Unit Adress        | 1                        |                      | 1                |
| Daten              |                          |                      | ReOpen           |
| Kanal 1            |                          |                      | Trigger          |
| IMP 5000 Parameter |                          |                      | Status lesen     |
| Status             | AB031KEA 13LE            |                      |                  |
| UnitAdr            | 1                        | Write                | Read Data        |
| IP                 | 192 168 10 200           | Write                | Start Timer Data |
| Mask               | 255.255.255.0            |                      | Stop Timer       |
| Gateway            | 0.0.0.0                  |                      |                  |
| Port               | 502 Write                |                      | ReadComm         |
| TCP Modus          | 0x0200                   |                      |                  |
| MAC                | 00.E0.8D.FD.02.A2.00     | 00.E0.8D.FD.02.A2.00 |                  |
| Seriell            | 01134184                 |                      | Write EPBOM      |
| Pass               | 00                       | Write                |                  |
| Liste Status Me    | eldungen                 |                      | Clear            |

Mit Start werden der Treiber "tcpip5000" aus dem Windows Systemverzeichnis bzw. aus dem Aufrufverzeichnis des Programms geladen, die Einstellungen für die IP Adresse aus Client und Port gelesen und die Verbindung über die TCP\_Open Funktion hergestellt.

Falls die Verbindung erfolgt ist, sind alle Buttons aktiviert.

Mit ReadData wird Kanal 1 ausgelesen, der vom programm auf Spannung DC Auto gesetzt wurde.

Mit Start Timer kann dies zyklisch erfolgen.

Mit ReadComm werden alle Paramerter neu ausgelesen

Mit Restart wird der Restart Befehl an das IMP gesendet

Mit Write EPROM werden alle aktuellen Parameter in das Modul EEPROM geschrieben und stehen nach einem Power Off/On zur Verfügung.